## GESTÃO FINANCEIRA FATURAMENTO DIÁRIO - GECODFMDR

Explicação: Demonstra o faturamento no mês com o gráfico acumulativo com os últimos 30 dias separando serviços e produtos.

> Para visualizar o gráfico de "*Faturamento Diário*" acesse o módulo: *Gestor*.

| Menu Geral - JOTEC - 0000095.02 - 1114 - Mozilla Firefox                                                                     |             |                     |                 |                  |                                                                                         |
|----------------------------------------------------------------------------------------------------|-------------|---------------------|-----------------|------------------|-----------------------------------------------------------------------------------------|
| 3 172.16.1.28/cgi-bin/jtgeseus.exe                                                                                           |             |                     |                 |                  |                                                                                         |
|                                                                                                    |             |                     |                 |                  |                                                                                         |
| Sistemas<br>Faturamento<br>Serviços<br>CRH - SAC<br>Telemarketing<br>EDI<br>Hala Direta<br>PDV<br>Estoque<br>Compras<br>ELPR | Faturamento | Serviços            | CRM - SAC       | Telemarketing    | Acesso Rápido Compras                                                                   |
|                                                                                                    | Mala Direta | Estoque             | Compras         | ELPR             | Pedido Contas a Receber Pendências diárias Pendências por período                       |
|                                                                                                    | Produção    | Gerenc. de projetos | Contas a Pagar  | Contas a Receber | Fluxo de Caixa Previsão financeira por local de cobrança/fornecedor Previsão financeira |
| Produção 🔮<br>Gerenc. de projetos 🔗<br>Contas a Pagar 🔗<br>Contas a Receber                                                  | Bancos      | Fluxo de Caixa      | Centro de Custo | Exportador       | Empresa<br>Duplicatas por período<br>Duplicatas por conta de rateio                     |
| Bancos V<br>Fluxo de Caixa V<br>Centro de Custo V<br>Exportador V                                                            | Gestor      | Importador          | Auditor         | Filiais          | Notas fiscais emitidas<br>Pedido<br>Pedido<br>Notas fiscais enoicos                     |
| SUPORTE JOTEC                                                                                                    |             | TECNICO             | 02/09/2015      | MATRIZ           | Sair                                                                                    |

Para exemplificar, abaixo foram selecionados todos os gráficos e tabelas que compõem a gestão financeira. Selecione a opção *Faturamento Diário*.

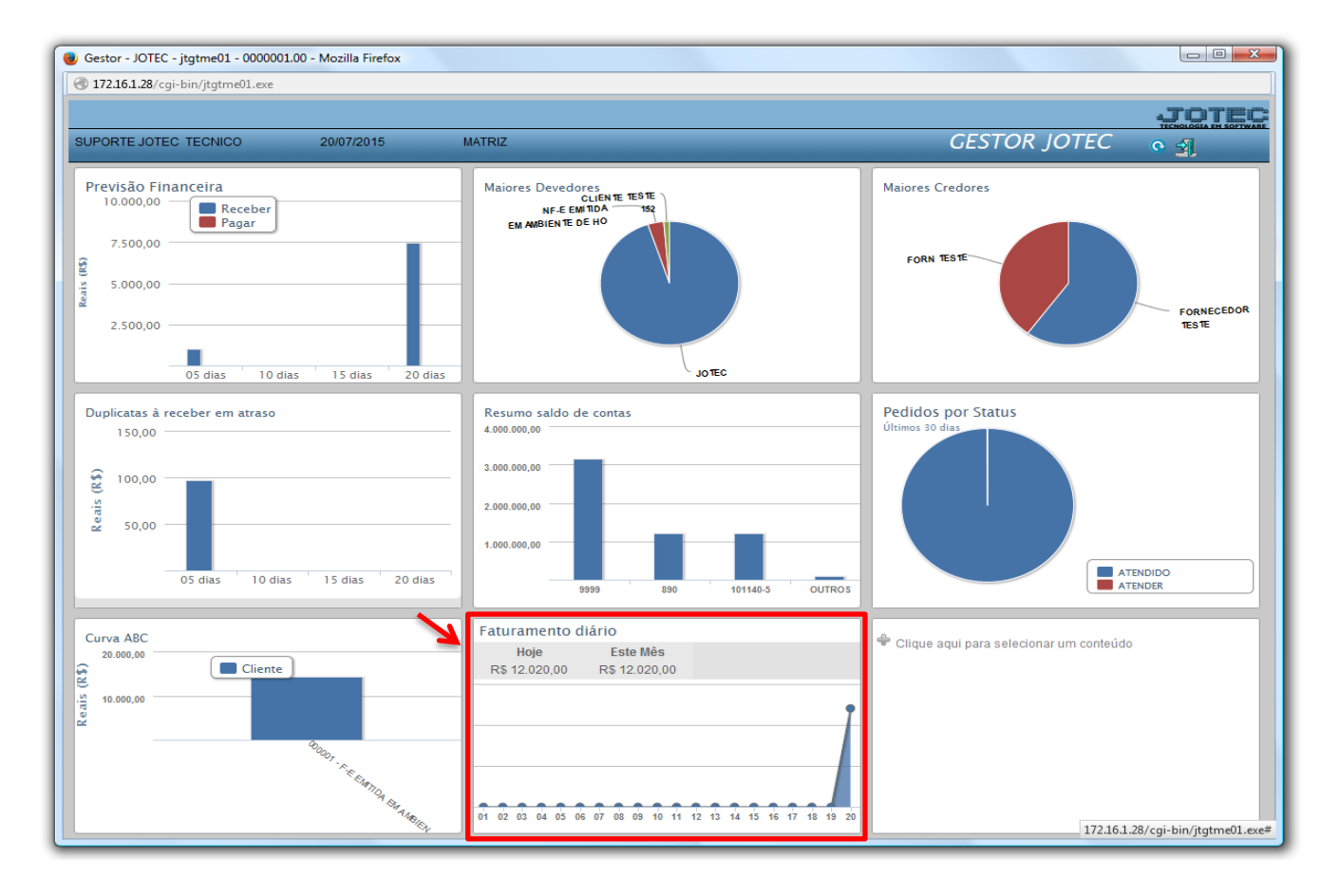

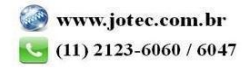

Será gerado um relatório e um gráfico com base no faturamento realizado nos últimos 30 dias, demonstrando de forma geral o valor faturado de produtos e serviços e o total por dia, conforme o exemplo abaixo. Clique no ícone da impressora para gerar o relatório em formato PDF.

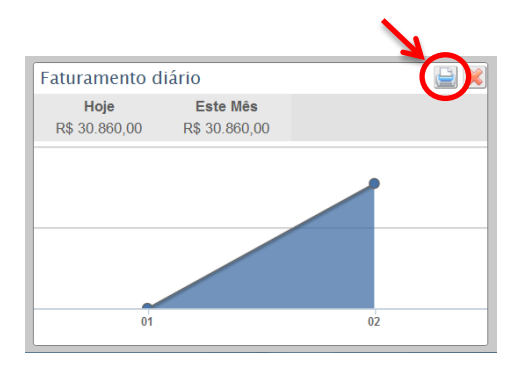

## > Relatório:

| 🕑 Mozilla Firefox                            |                                          |                |                       |               |  |  |  |  |  |  |
|----------------------------------------------|------------------------------------------|----------------|-----------------------|---------------|--|--|--|--|--|--|
| <u>Arquivo Editar Exibir Histórico Fayo</u>  | oritos <u>F</u> erramentas <u>Aj</u> uda |                |                       |               |  |  |  |  |  |  |
| ➡ > 3 172.161.28/files/paine01//jtgtg12.pdf? |                                          |                |                       |               |  |  |  |  |  |  |
|                                              |                                          |                |                       | <u>^</u>      |  |  |  |  |  |  |
|                                              | SUPORTE JOTEC                            | PUBLIC JTGTC   | GR12 02/09/2015 11:32 | Página 1 de 2 |  |  |  |  |  |  |
| Logomarca                                    |                                          |                |                       | =             |  |  |  |  |  |  |
|                                              |                                          |                |                       |               |  |  |  |  |  |  |
| Faturamento de Produtos X Serviços diário    |                                          |                |                       |               |  |  |  |  |  |  |
| Pedidos faturados nos últimos 30 dias        |                                          |                |                       |               |  |  |  |  |  |  |
| Data                                         | NF de Produtos                           | NF de Serviços | Total d               | ia            |  |  |  |  |  |  |
| 20/08/2015                                   | 0,00                                     | 200,00         |                       | 200,00        |  |  |  |  |  |  |
| 21/08/2015                                   | 10,00                                    | 0,00           |                       | 10,00         |  |  |  |  |  |  |
| 02/09/2015                                   | 30.860,00                                | 0,00           |                       | 30.860,00     |  |  |  |  |  |  |
|                                              |                                          |                |                       |               |  |  |  |  |  |  |
|                                              |                                          |                |                       |               |  |  |  |  |  |  |
|                                              |                                          |                |                       |               |  |  |  |  |  |  |
|                                              |                                          |                |                       |               |  |  |  |  |  |  |
|                                              |                                          |                |                       |               |  |  |  |  |  |  |
|                                              |                                          |                |                       | -             |  |  |  |  |  |  |
|                                              |                                          |                |                       |               |  |  |  |  |  |  |

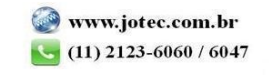

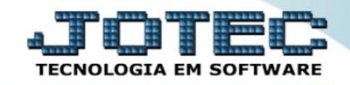

## ➢ Gráfico:

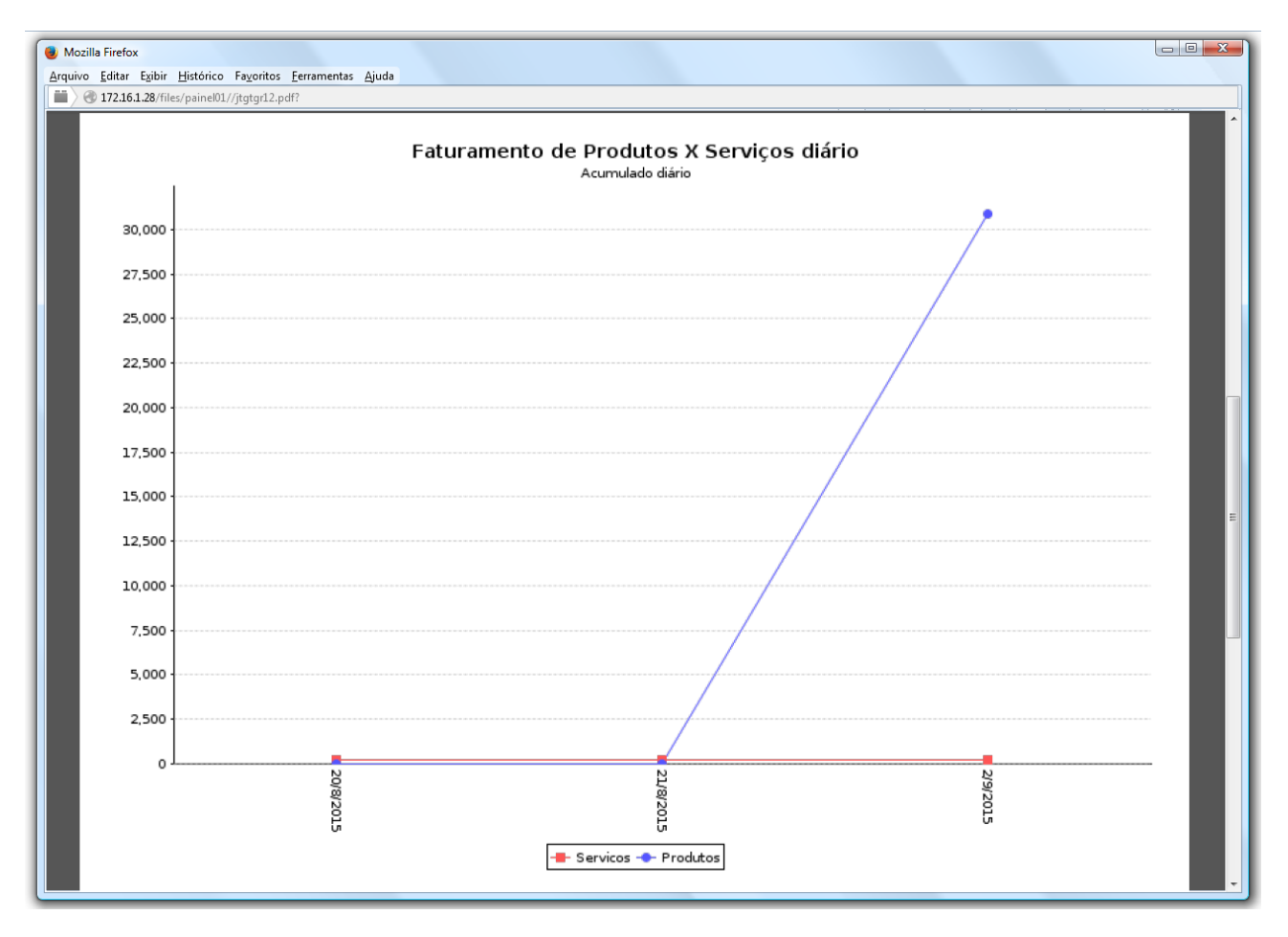

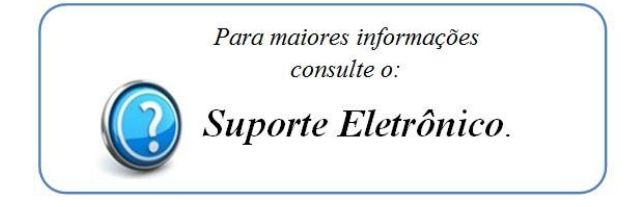

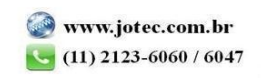